第3章

# Code::Blocks

CHAPTER 3

用高级计算机语言(例如 C、C++)编写的程序,需要经过编译器编译,才能转 化成计算机能够执行的二进制代码。调试器用于调试程序。会用一款自己习惯 的 IDE 进行程序的编写和调试确实很方便。本章介绍一款开源、免费、跨平台的 集成开发环境 Code::Blocks。

Code::Blocks IDE 将 C/C++编辑器、编译器和调试器集于一体,使用它可以 很方便地编辑、调试和编译 C/C++应用程序。Code::Blocks 支持很多种常见的编 译器,安装后占用较少的硬盘空间,功能十分强大,易学易用。下面具体介绍 Code::Blocks 的安装、配置以及工程项目/程序的创建、编辑、调试、编译、运行。

## 3.1 安装 Code::Blocks

## 3.1.1 下载

为了安装 Code::Blocks IDE,首先需要下载它们。在浏览器中搜索 CodeBlocks 官网或者直接输入网址 http://www.codeblocks.org/进入 CodeBlocks 官网进行 下载。下载完成后解压会得到一个安装包(.exe 可执行文件)。

### 3.1.2 安装

Code::Blocks IDE 支持 Windows、Linux、macOS 平台,本章以在 Windows 10 上安装 Code::Blocks 的目前最新版本 20.03 的过程为例介绍。

第一步,双击运行下载解压后的安装文件(见图 3-1)可看到如图 3-2 所示界面,然后进入如图 3-3 所示的初始安装界面,单击 Next 按钮,进入下一步。

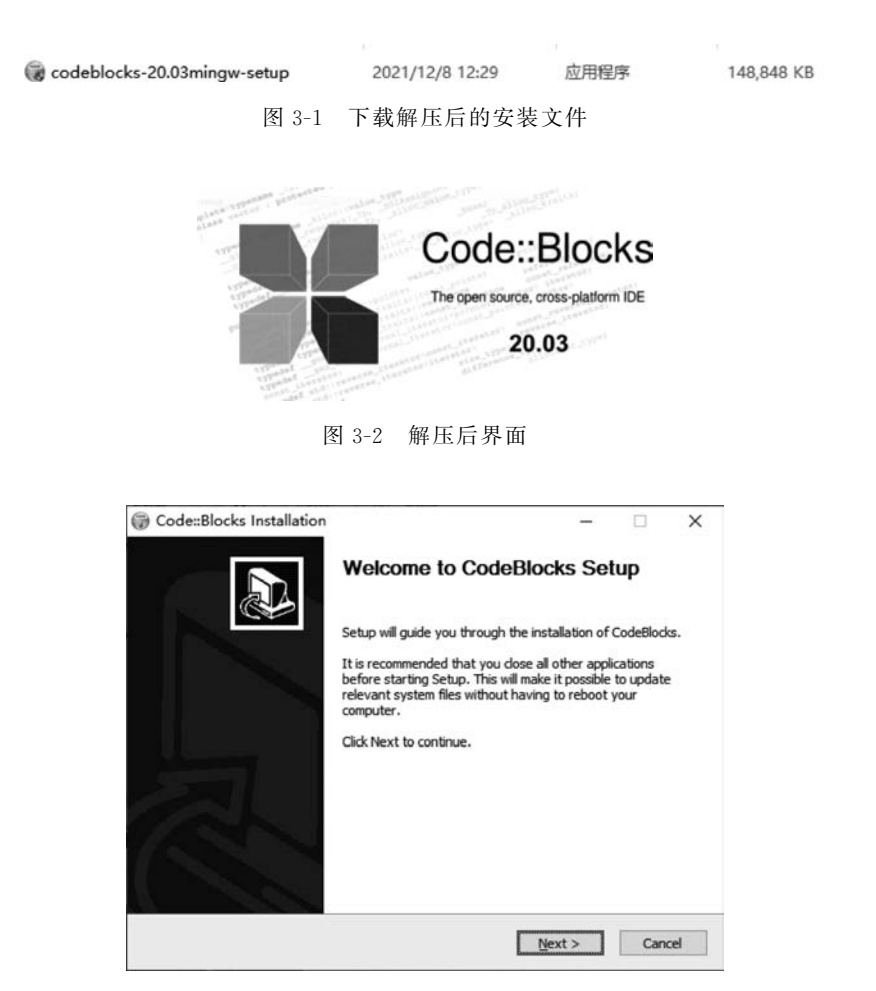

图 3-3 初始安装界面

第二步,在图 3-4 中单击 I Agree 按钮,进入下一步。

| codenbioeks                           | instanation                                |                                                                                       |               | _            | -         | 1 |
|---------------------------------------|--------------------------------------------|---------------------------------------------------------------------------------------|---------------|--------------|-----------|---|
| 100                                   | License                                    | e Agreement                                                                           |               |              |           |   |
|                                       | Please                                     | review the license t                                                                  | erms before i | installing C | odeBlocks | • |
| Press Page Down                       | to see the rest of t                       | he agreement.                                                                         |               |              |           |   |
| GNU                                   | GENERAL PUBLIC                             | ICENSE                                                                                |               |              |           | ^ |
| Ve                                    | rsion 3, 29 June 20                        | 07                                                                                    |               |              |           |   |
| Copyright (C) 2                       | 007 Free Software F                        | oundation, Inc. <h< td=""><td>ttp://fsf.org</td><td>1&gt;</td><td></td><td></td></h<> | ttp://fsf.org | 1>           |           |   |
| Everyone is per<br>of this license de | mitted to copy and o<br>ocument, but chang | distribute verbatim o<br>ing it is not allowed.                                       | opies         |              |           |   |
|                                       | Preamble                                   |                                                                                       |               |              |           |   |
| The GNU Gener                         | al Public License is a                     | free, copyleft licen                                                                  | se for        |              |           |   |
| software and ot                       | ner kinds of works.                        |                                                                                       |               |              |           | ~ |
| If you accept the<br>agreement to ins | terms of the agree<br>tall CodeBlocks.     | ment, dick I Agree I                                                                  | o continue. 1 | You must a   | ccept the |   |
| koft Install Syste                    | m v3.05                                    |                                                                                       |               |              |           |   |
| more a mean al aca                    |                                            |                                                                                       |               |              |           |   |

图 3-4 单击 I Agree 按钮

第三步,在如图 3-5 所示的界面中可以选择需要安装的内容,也可以按照默认 设置安装,直接单击 Next 按钮,进入下一步。

| Code::Blocks Installation                                     | n —                                                                                           |            | ×    |
|---------------------------------------------------------------|-----------------------------------------------------------------------------------------------|------------|------|
|                                                               | Choose Components                                                                             |            |      |
|                                                               | Choose which features of CodeBlocks you want t                                                | o install. |      |
| Check the components you<br>install. Click Next to continu    | want to install and uncheck the components you do<br>a.                                       | n't want t | o    |
| Select the type of install:                                   | Full: All plugins, all tools, just everything                                                 |            | ~    |
| Or, select the optional<br>components you wish to<br>install: | Vefault install     Orntrib Plugins     C::B CBP2Make     C::B Share Config     C::B Launcher |            |      |
| Space required: 88.1 MB                                       | Description<br>Position your mouse over a component to see<br>description.                    | e its      |      |
| Nullsoft Install System v3.05 –                               |                                                                                               |            |      |
|                                                               | < Back Next >                                                                                 | Car        | ncel |

图 3-5 选择安装的内容

第四步,在图 3-6 中设置安装路径,单击 Install 按钮,进入如图 3-7 所示的安装界面。安装完成出现如图 3-8 所示的确认框,单击"否"按钮,回到如图 3-7 所示的界面,单击 Next 按钮进入下一步。也可以单击图 3-8 中的"是"按钮,启动运行 Code::Blocks。

| Code::Blocks                           | Installation                                               |                                |                                 |                     |             |              | ×    |
|----------------------------------------|------------------------------------------------------------|--------------------------------|---------------------------------|---------------------|-------------|--------------|------|
|                                        | Choos                                                      | se Install                     | Location                        |                     |             |              |      |
|                                        | Choo                                                       | se the folde                   | er in which to                  | install C           | odeBlocks.  |              |      |
| Setup will install<br>and select anoth | CodeBlocks in the f<br>ner folder. Click Ins               | following fol<br>tall to start | der. To insta<br>the installati | all in a dif<br>on. | ferent fold | er, dick Bro | owse |
|                                        |                                                            |                                |                                 |                     |             |              |      |
| Destination Fo                         | lder<br>Files (Gödeblocks                                  |                                |                                 |                     | Br          | owse         | ]    |
| Destination Fo                         | lder<br>Files\@odeBlocks<br>88.1 MB                        |                                |                                 |                     | Br          | owse         | ]    |
| Destination Fo                         | Ider<br>1123/905/23/06/33<br>88.1 MB<br>74.9 GB            |                                |                                 |                     | Br          | owse         | ]    |
| Destination Fo                         | Ider<br>Files\CodeBlocks<br>88.1 MB<br>74.9 GB<br>em y3.05 |                                |                                 |                     | B           | owse         | ]    |

图 3-6 设置安装路径

| Code::Blocks         | Installation           |                    |             | -             |           |      |
|----------------------|------------------------|--------------------|-------------|---------------|-----------|------|
| N/III                | Installing             | 9                  |             |               |           |      |
|                      | Please w               | rait while CodeBlo | ocks is bei | ng installed. |           |      |
| Output folder: 0     | :\Program Files\CodeE  | Blocks\share\Cod   | leBlocks∛e  | exers         |           |      |
| EXUALL: VIEW-        | 011.00%                |                    |             |               |           |      |
| Extract: view.       | png 100%               |                    |             |               |           | ^    |
| Extract: wxsm        | ith-off.png 100%       |                    |             |               |           |      |
| Extract: wxsm        | ith.png                |                    |             |               |           |      |
| Output folder:       | C: Users Venovo Appl   | Data Roaming M     | icrosoft\// | /indows\Start | Menu\Pr   |      |
| Create shortcu       | ut: C:\Users\Jenovo\At | ppData\Roaming     | Microsoft   | \Windows\Sta  | art Menu\ |      |
| Output folder:       | C: ProgramData Micro   | osoft\Windows\S    | tart Menu   | Programs/Co   | odeBlocks |      |
| Create shortcu       | ut: C:\ProgramData\Mi  | icrosoft\Windows   | s\Start Me  | nu\Programs   | CodeBlo   | 8    |
| Create shortcu       | ut: C:\Users\Jenovo\De | esktop\CodeBlod    | ks.lnk      |               |           | 10   |
| Create shortc        | ut: C: Users Venovo At | ppData\Roaming     | Microsoft   | Unternet Exp  | lorer\Qui |      |
|                      |                        |                    |             |               |           | *    |
| ullsoft Install Syst | em v3.05               |                    |             |               |           |      |
|                      |                        |                    |             | Nout 1        | C-1       |      |
|                      |                        | < 8                | Back        | Next >        | Car       | icel |

图 3-7 安装界面

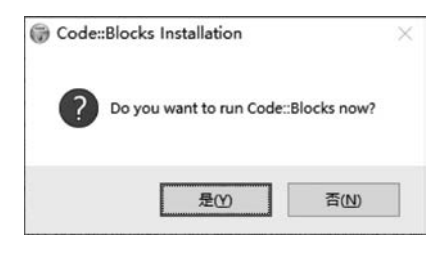

图 3-8 安装选择确认

第五步,单击图 3-9 中的 Finish 按钮,完成安装。

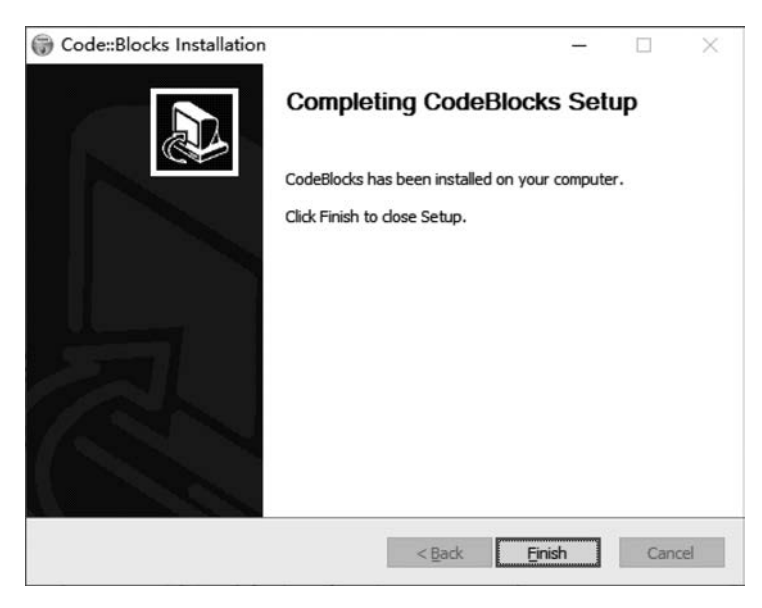

图 3-9 完成安装

# 3.2 Code::Blocks 编程环境配置

第一次启动 Code::Blocks,会出现如图 3-10 所示的对话框,其中显示了自动 检测到 GNU GCC Compiler 编译器,单击 OK 按钮,进入 Code::Blocks 的主界 面,会弹出设置文件关联的对话框,如图 3-11 所示。设置需要关联的文件,单击 OK 按钮即可进入如图 3-12 所示的 Code::Blocks 主界面。

| Compiler                          | Status       | ^ | Set as default |
|-----------------------------------|--------------|---|----------------|
| GNU GCC Compiler                  | User-defined |   |                |
| Microsoft Visual C++ Toolkit 2003 | Not found    |   |                |
| Microsoft Visual C++ 2005/2008    | Not found    |   |                |
| Microsoft Visual C++ 2010         | Not found    |   |                |
| Borland C++ Compiler (5.5, 5.82)  | Not found    |   |                |
| Digital Mars Compiler             | Not found    |   |                |
| OpenWatcom (W32) Compiler         | Not found    |   |                |
| Cygwin GCC                        | Not found    |   |                |
| LCC Compiler                      | Not found    |   |                |
| Intel C/C++ Compiler              | Not found    | ~ |                |

图 3-10 启动后的对话框

| neat X<br>ojects Files PSymbols.*<br>Vorkspace | Start here X  |                                                                                                    | <u>sc</u>                                  |
|------------------------------------------------|---------------|----------------------------------------------------------------------------------------------------|--------------------------------------------|
|                                                |               | File associations                                                                                                    |                                            |
|                                                |               | Code:Blocks is currently not the default application for C/C++ source files.<br>Do you want to set it as default?                                     |                                            |
|                                                |               | You can always change associations from the environment settings later.                                                                               |                                            |
|                                                |               | No, leave everything as it is                                                                                                    | d bit                                      |
|                                                |               | O No, leave everything as it is (but ask me again next time)                                                                                          |                                            |
|                                                |               | Yes, associate Code::Blocks with C/C++ file types     Yes, associate Code::Blocks with every supported type (including project files from other IDEs) | of the Day                                 |
|                                                |               | ок                                                                                                    | ature_                                     |
|                                                | Logs & others | · · · · ·                                                                                                    |                                            |
|                                                | Code:Blocks X | G Search results × ∅ Cccc × Ø Build log × ♥ Build messages × ∅ CppCheck/Vera++ × ∅                                                                    | CppCheck/Vera++ messages × 🕑 Cscope × 🚯 De |

图 3-11 设置文件关联的对话框

进入 Code::Blocks 主界面,选择主菜单 Settings,如图 3-12 所示,然后就可以 分别对环境(Environment)、编辑器(Editor)、编译器(Compiler)和调试器 (Debugger)4个子菜单进行配置了。

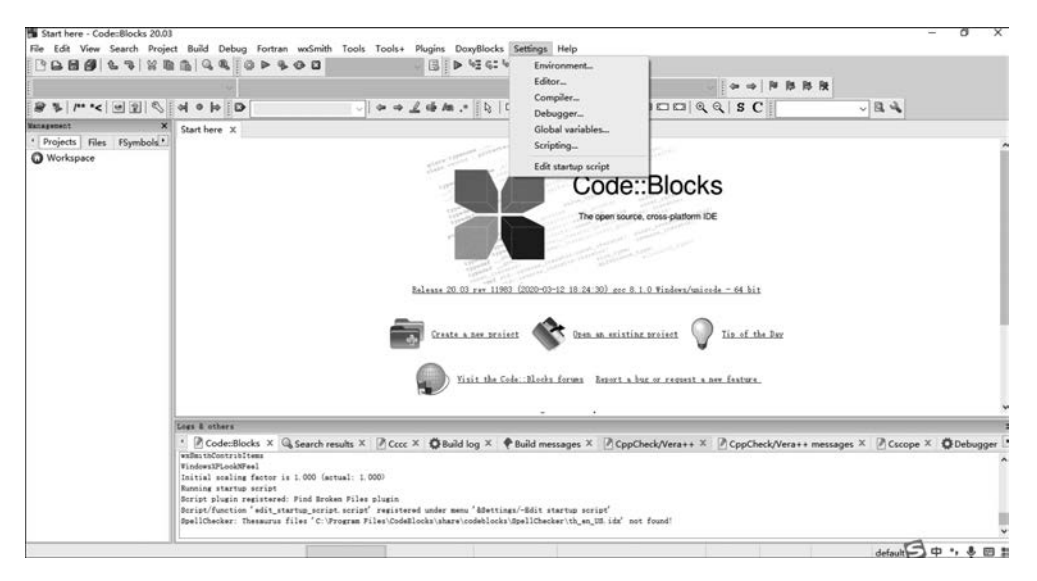

图 3-12 Code::Blocks 主界面

## 3.2.1 环境

选择主菜单 Settings 下的第一个 Environment 命令,会弹出如图 3-13 所示对 话框,用鼠标拖动左侧的滚动条,可以看到很多带有文字的图标。这些下面带有 文字的图标代表了不同的功能按钮。

编写或者调试程序的过程中偶尔会出现断电情况,如果没有后备电源,那么此时可能会丢失部分程序内容。为此,需要设置 Code::Blocks 自动保存功能所对应的选项。在如图 3-13 所示的界面用鼠标拖动左侧的滚动条,找到 Autosave 图标并选中它,界面如图 3-14 所示。可分别设置自动保存源文件和工程的时间(例如,均为每分钟保存一次)。Method 为保存文件的方法,分别是 Create backup and save to original file、Save to original file 以及 Save to .save file,默认设置是 Save to .save file,设置完毕后,单击 OK 按钮。

在如图 3-13 所示的界面用鼠标拖动左侧的滚动条,找到 Help files 图标并选中它,界面如图 3-15 所示,可在其中添加帮助文件。

| Environment settings    |                                                                                                    |                                                       |                                                                                            |                                                                                                  |         | ×      |
|-------------------------|----------------------------------------------------------------------------------------------------|-------------------------------------------------------|--------------------------------------------------------------------------------------------|--------------------------------------------------------------------------------------------------|---------|--------|
|                         |                                                                                                    |                                                       | General setti                                                                              | ngs                                                                                              |         |        |
| General settings        | Show splash screen on sta<br>Allow only one running inst<br>Dynamic Data Exchange (wil<br>Use an already running in<br>Bring it on top afterwards                                                                                                    | rt-up<br>tance (wil<br>I take pla<br>stance (if       | l take place after restart<br>ice after restart)<br>possible)                              | )                                                                                                |         |        |
| View                    | <ul> <li>Check &amp; set file association</li> <li>✓ Check for externally modifi</li> <li>✓ Ignore invalid targets</li> <li>✓ Save using 'save to temp a</li> <li>On application start-up</li> <li>Open default workspace</li> <li>④ Open blank workspace</li> </ul> | ns (Windo<br>ied files<br>and renar<br>Layout<br>Save | ows only)<br>me* operation<br>options<br>/restore project layout<br>/restore editor layout | On project load<br>O Open all project files<br>O Open last open files<br>O Do not open any files | Set now | Manage |
| Notebooks<br>appearance | Shell to run commands in:                                                                                                    |                                                       | /bin/sh -c                                                                                 |                                                                                                  |         |        |
|                         | Terminal to launch console pr                                                                                                    | ograms:                                               |                                                                                            |                                                                                                  |         | ~      |
| Ann                     | Open containing folder:                                                                                                    |                                                       | explorer.exe /select,                                                                      |                                                                                                  |         |        |
| Colours                 |                                                                                                    |                                                       |                                                                                            |                                                                                                  |         |        |
|                         |                                                                                                    |                                                       |                                                                                            |                                                                                                  | ОК      | Cancel |

图 3-13 Environment settings 对话框

| Environment settings        |                                                                                                    | ×         |
|-----------------------------|----------------------------------------------------------------------------------------------------|-----------|
|                             | Autosave                                                                                                    |           |
| Files extension<br>handling | Automatically save source files every Automatically save projects every Automatically save all projects Automatically save workspace |           |
| CppCheck/Vera++             | Method: Save to rave file                                                                                                    | v         |
| Cscope                      |                                                                                                    |           |
| d<br>set ENV=<br>SENV%      |                                                                                                    |           |
| Environment<br>variables    |                                                                                                    |           |
|                             |                                                                                                    |           |
|                             |                                                                                                    | OK Cancel |

图 3-14 设置自动保存功能

| aronment settings        |                                                                    |           |
|--------------------------|--------------------------------------------------------------------|-----------|
|                          | Help files                                                         |           |
|                          |                                                                    | Add       |
|                          |                                                                    | Rename    |
| Cscope                   |                                                                    | Delete    |
| $\bigcirc$               |                                                                    | Up        |
| Autosave                 |                                                                    | Down      |
| export E=                |                                                                    |           |
| Environment<br>variables |                                                                    |           |
| 1                        |                                                                    |           |
|                          | This is the default halp file (chartest)                           |           |
| Configuration            | This line represents a full command to be exercited                |           |
| 5                        | Open this file with the embedded help viewer (only for HTML files) |           |
| Help files               | Default keyword value:                                             |           |
|                          |                                                                    | OK Cancel |

图 3-15 添加帮助文件

### 3.2.2 编辑器

编辑器主要用来编辑程序的源代码。Code::Blocks内嵌的编辑器界面友好, 功能完备,操作简单。启动Code::Blocks,选择主菜单Settings下的Editor命令, 会弹出如图 3-16 所示的对话框,默认显示通用设置General settings栏目。

单击如图 3-16 所示界面中的 Choose 按钮,会弹出如图 3-17 所示的对话框,可在其中实现对字体的设置,单击"确定"按钮,即可完成字体参数设置,进入上一级对话框 General settings,再单击 OK 按钮,则完成 General settings 设置并回到 Code::Blocks 主界面。

不同的人编写代码的风格不同,Code::Blocks 提供了几种代码的书写格式。 在 Settings 主菜单中选择 Editor 命令,然后从弹出的对话框中(见图 3-16)移动左 侧的滚动条,找到 Source formatter 图标并选中它,可以看到如图 3-18 所示的对话 框。右侧 Bracket style 区域有 Allman(ANSI)、Java、K&R、GNU、Linux、Custom 等多种格式可选,最右侧则是这些风格的代码预览(Preview),选中自己习惯或者 喜欢的风格,然后单击 OK 按钮返回主界面。编辑器的常用基本设置就完成了。

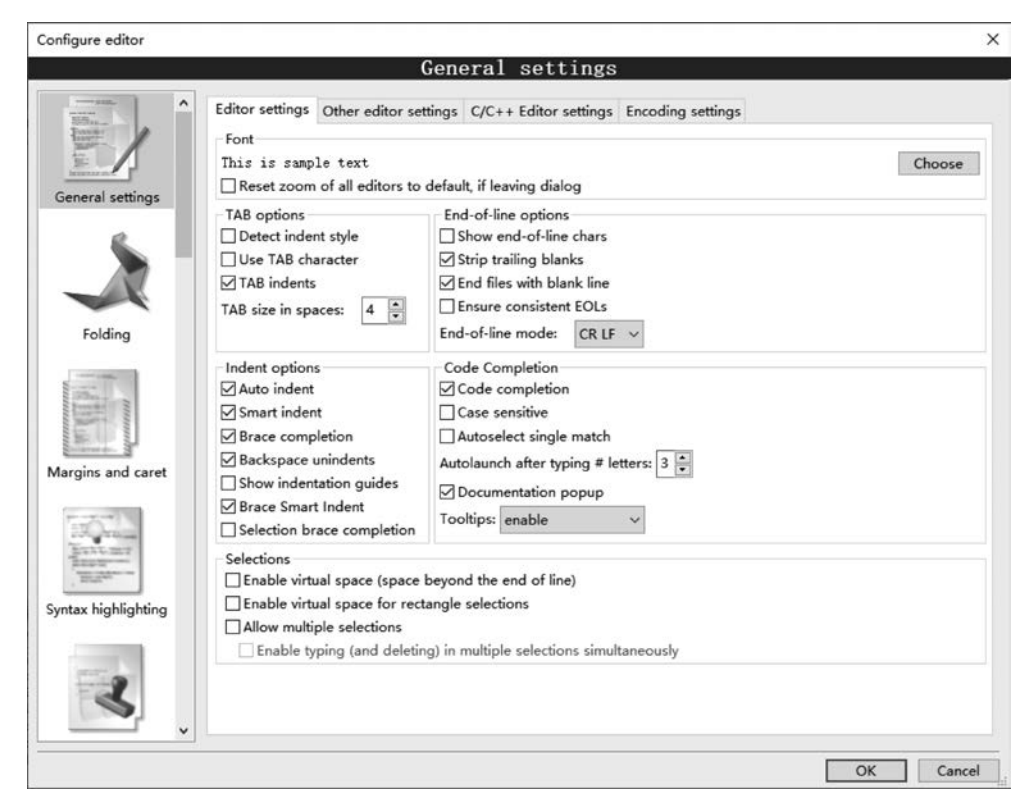

图 3-16 Configure editor 对话框

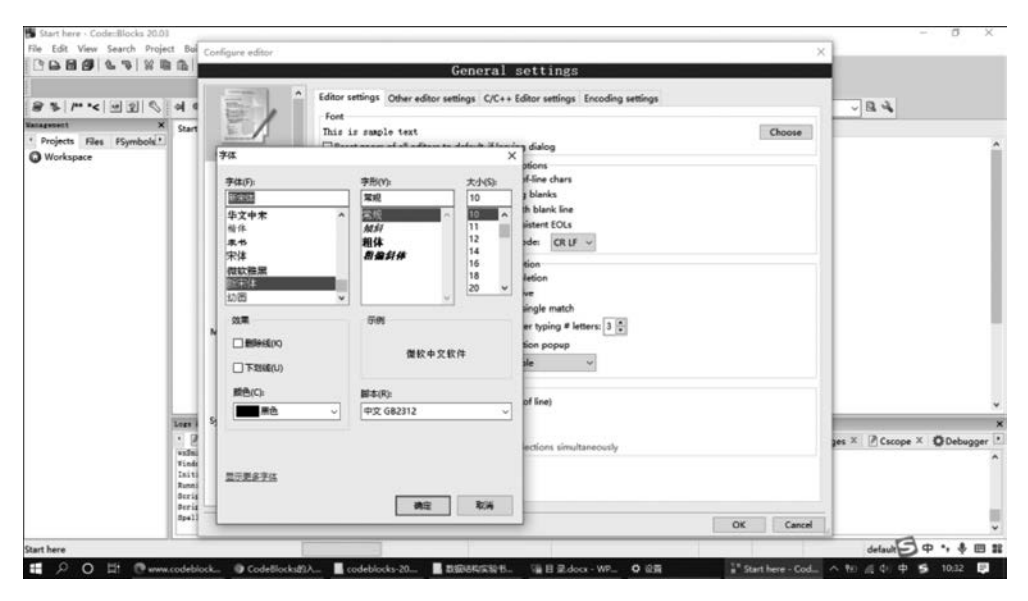

图 3-17 设置字体

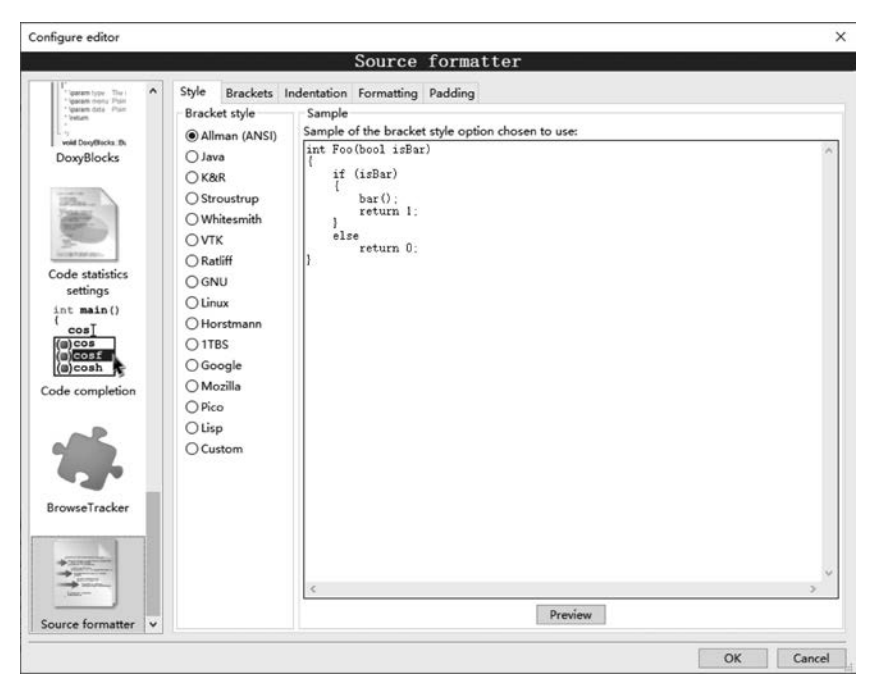

图 3-18 设置代码风格

### 3.2.3 编译器

用 C 或者 C++编写的源代码需要编译转换成机器可以识别的二进制代码才 能执行,因此,编译器对程序的运行非常重要。编译器配置的参数设置会影响 IDE 环境中建立的工程。

在 Code::Blocks 界面的主菜单 Settings 下选择 Compiler 命令,显示如图 3-19 所示的对话框。Code::Blocks 支持多种编译器,默认编译器为 GNU GCC Compiler, 也可以选择其他的编译器,但不需要事先安装好需要用的编译器。单击如图 3-19 所示界面中的 Selected compiler 的下拉箭头按钮,可以看到如图 3-20 所示的界 面,可以根据需要在多个编译器中进行选择。

在如图 3-19 所示界面中的 Compiler Flags 选项卡中可以进行编译环境的设置,如图 3-21 所示。单击 Toolchain executables 标签,出现如图 3-22 所示的界面,可在其中进行编译器安装路径的设置。单击如图 3-22 所示界面右侧的 Autodetect 按钮,能自动识别编译器的安装路径。如果不能自动识别编译器的安装路径,则需要单击"..."按钮,手动添加编译器的安装路径。高版本的带编译器的 Code::Blocks 安装程序默认自动完成编译器的安装路径设置。